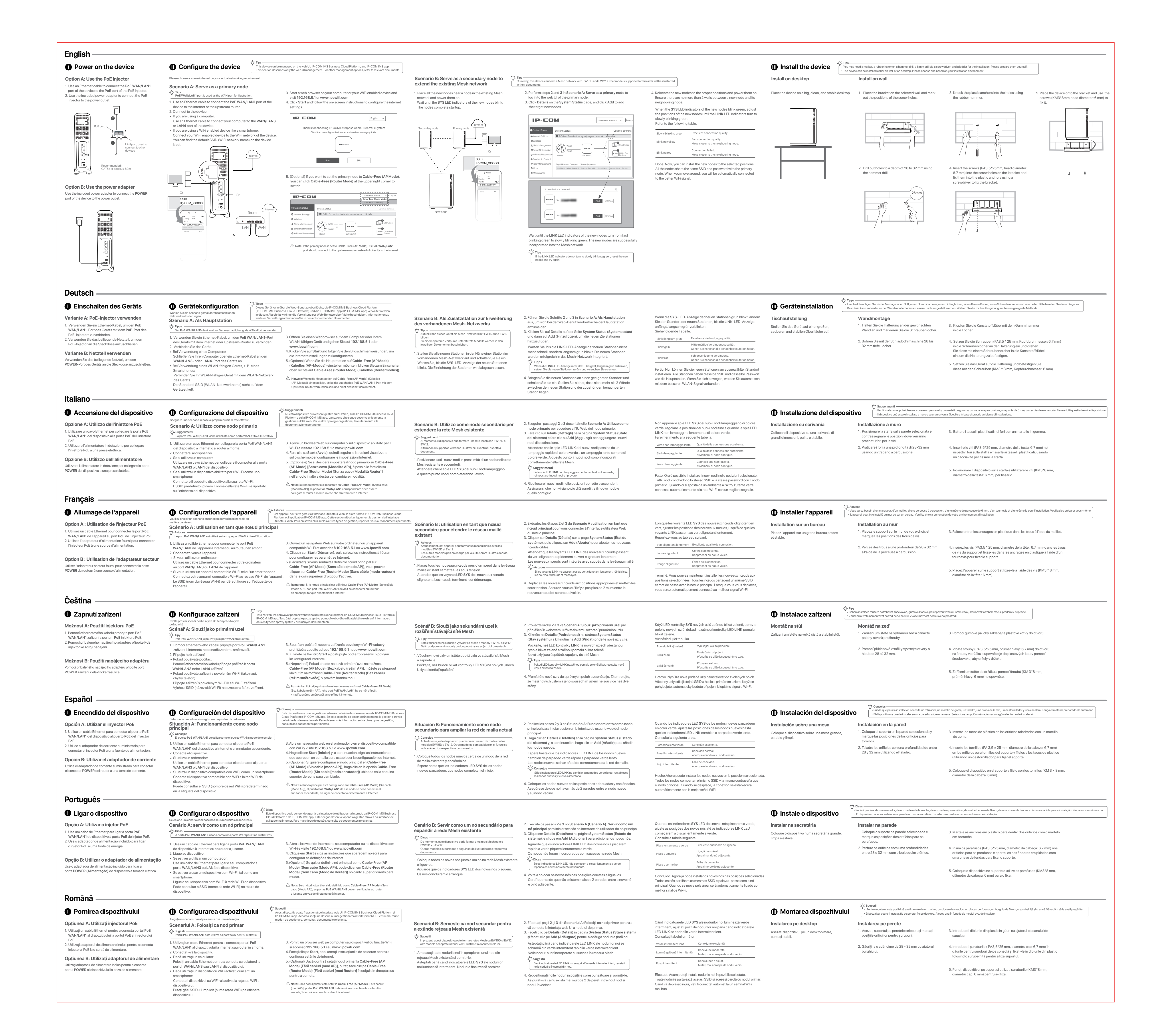

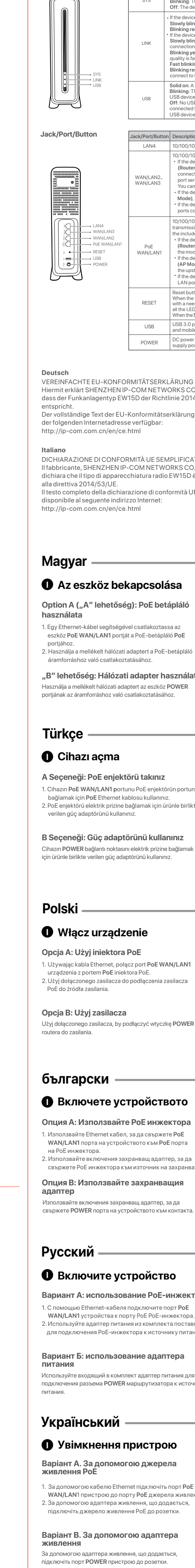

Get to know your device

|                                                                                                    |                                                                                                    | Appendix A FA                                                                                                    | NQ                                                                                                    | Appendix B Reco                                                                                                    | mmended WiFi cov                                                                                                    | verage solutions                                                                                                    | CE                                                                                                    |                                                                                                    | FC                                                                                                    |                                                                                                    |
|----------------------------------------------------------------------------------------------------|----------------------------------------------------------------------------------------------------|----------------------------------------------------------------------------------------------------|----------------------------------------------------------------------------------------------------|----------------------------------------------------------------------------------------------------|----------------------------------------------------------------------------------------------------|----------------------------------------------------------------------------------------------------|----------------------------------------------------------------------------------------------------|----------------------------------------------------------------------------------------------------|----------------------------------------------------------------------------------------------------|----------------------------------------------------------------------------------------------------|
| cription<br>d on: The device<br>king: The device                                                                                                    | is starting up or is not working properly.<br>is working properly.                                                                                                    | Q1. The device fails to ac<br>A1. Try the following solut<br>— If the primary node                                                                                                    | cess the internet when serving as a primary node. What should I do?<br>ions:<br>e is set to Cable-Free (Router Mode),                                                                                                    | Scenario                                                                                                    | Solution (Quantity)                                                                                                    |                                                                                                    | <b>CE Mark Warning</b><br>This is a Class A product. In a c                                                                                                    | domestic environment, this product may cause radio interference,                                                                                                    | FCC Statement<br>This equipment has been tested and found to c                                                                                                    | comply with the limits for a C                                                                     |
| e device is not powered on on its EED indicators are tained on.<br>why blinking green: The device has connected to the internet.<br>king red. The device does not connect to the internet.                                                                                                    |                                                                                                    | <ul> <li>Verify that the WAN port is connected properly.</li> <li>Log in to the web UI of the device, choose Internet Settings, and verify that the Status is</li> </ul>                                                                                                    |                                                                                                    | 100-user capacity   EW15D×1+EW12×2                                                                                                    |                                                                                                    |                                                                                                    | in which case the user may be required to take adequate measures.<br>Operations in the 5.15-5.25GHz band are restricted to indoor use only.<br>This equipment should be installed and operated with minimum distance 20cm between the                                                      |                                                                                                    | pursuant to Part 15 of the FCC Rules. These limi<br>against harmful interference when the equipme<br>This equipment generates uses and can radiat                                                   | its are designed to provide rea<br>ent is operated in a commercia<br>te radio frequency energy and |
| King real       The device does not connected to the internet.         Connected. If the Status is NOT Connected, follow the on-screen instructions.         why blinking green: Mesh connection is successful and the nection quality is excellent.         If the problem persists, contact your ISP to check whether your internet access is normal.         If the primary node is set to Cable-Free (AP Mode), |                                                                                                    |                                                                                                    | Appendix C Specifications                                                                                                    |                                                                                                    |                                                                                                    | device and your body.<br>The mains plug is used as disconnect device, the disconnect device shall remain readily operable.                                                                                                    |                                                                                                    | This equipment generates, uses, and can radiate radio frequency energy and<br>usedin accordance with the instruction manual, may cause harmful interfere<br>communications.                                                                                              |                                                                                                    |                                                                                                    |
| <ul> <li>Verify that this device has properly connected to the upstream router.</li> <li>If the problem persists, log in to the web UI of the upstream router and verify that the router necto the internet.</li> </ul>                                                                                                    |                                                                                                    |                                                                                                    | Item Parameter                                                                                                    |                                                                                                    |                                                                                                    | NOTE: (1) The manufacturer is not responsible for any radio or TV interference caused by<br>unauthorized modifications to this equipment. (2) To avoid unnecessary radiation interference,<br>it is recommended to use a shielded RJ45 cable. |                                                                                                    | Operation of this equipment in a residential area is likely to cause harmful inte<br>case the user will be required to correct the interference at his own expense.                                                                                                    |                                                                                                    |                                                                                                    |
| d on: A USB devi<br>king: This device<br>device.                                                                                                    | ce has connected to the USB port properly.<br>is performing read/write operations on the                                                                                                    | Q2: The device fails to ac                                                                                                    | cess the internet when serving as a secondary node. What should I do?                                                                                                    | Frequency band 2.4GHz+5.2GHz+5.8GHz                                                                                                    |                                                                                                    |                                                                                                    | Declaration of Conformity<br>Hereby, SHENZHEN IP-COM Networks Co., Ltd., declares that the radio equipment type EW15D                                                                                                    |                                                                                                    | Operation is subject to the following two conditions: (1) this device may not interference, and (2) this device must accept any interference received, include the man acue underside constitution. |                                                                                                    |
| A2. Try the following solutions:<br>                                                                                                    |                                                                                                    |                                                                                                    | Wireless rate         400Mbps+867Mbps+1733Mbps           Networking technology         Mesh                                                                                                    |                                                                                                    | 3Mbps                                                                                                    | is in compliance with Directive 2014/53/EU.<br>The full text of the EU declaration of conformity is available at thefollowing internet address:                                                                                               |                                                                                                    | Reorient or relocate the receiving antenna.     Increase the separation between the equipment and receiver                                                                                                    |                                                                                                    |                                                                                                    |
|                                                                                                    |                                                                                                    |                                                                                                    | Antenna     8 x 5 dBi built-in omni-directi       Jack/Port     1 power jack, 4 x 10/100/100 auto-negotiation RJ45 ports,                                                                                                    |                                                                                                    | http://ip-com.com.cn/en/ce.htm<br>Operating Frequency:<br>2.4 GHz: EU/2412-2472MHz (CH<br>0 Mbps<br>,1 USB 3.0 port<br>(CH100-CH116, CH132-CH140)<br>EIRP Power (Max.):                                                                                                    |                                                                                                    | html<br>: (CH1-CH13)                                                                                                    | Connect the equipment into an outlet on a circuit different from that to v<br>is connected. Consult the dealer or an experienced radio/TV technician for help. Radiation Exposure Statement This device complies with ECC radiation exposure limits set forthfor an unco |                                                                                                    |                                                                                                    |
|                                                                                                    |                                                                                                    |                                                                                                    |                                                                                                    |                                                                                                    |                                                                                                    |                                                                                                    | CH36-CH48), EU/5470-5725MHz<br>40)                                                                                                    |                                                                                                    |                                                                                                    |                                                                                                    |
|                                                                                                    |                                                                                                    |                                                                                                    | Button     1 RESET button       WAN port     3 WAN ports at most                                                                                                    |                                                                                                    |                                                                                                    | 2.4 GHz: 19.97dBm<br>5 GHz: 22.97dBm<br>Software Version V/16, 01,0 X                                                                                                    |                                                                                                    | environment and it also complies with Part 15 of the FCC RF Rules.                                                                                                    |                                                                                                    |                                                                                                    |
| If the device serv<br>ports connecting<br>/100/1000 Mbps                                                                                                    | avide serves as a secondary node, both ports serve as LAN         onnecting to LAN devices.         .000 Mbps PoE port for both power supply and data         .000 more during to LAN devices.         .000 Mbps PoE port for both power supply and data         .000 Mbps PoE port for both power supply and data         .000 Mbps PoE power supply and data         .000 Mbps PoE power supply and data         .000 Mbps PoE power supply and data |                                                                                                    | Dimensions (L x W x H)                                                                                                    | 178mm×240mm×62mm                                                                                                    |                                                                                                    | Software Version: V16.01.0.X                                                                                                    |                                                                                                    | I his equipment should be installed and operate device and your body.                                                                                                    | ed with minimum distance 20                                                                                                    |                                                                                                    |
| included PoE inj<br>f the device serv<br>(Router Mode), t                                                                                                    | ector to this port to supply power for the device.<br>es as a primary node working in <b>Cabel-Free</b><br>his port serves as a WAN port connecting to                                                                                                    | the search bar.<br>— If you are using a V                                                                                                    | ViFi enabled device such as a smartphone, verify that you have connected                                                                                                    | Installation option                                                                                                    | Wall and desktop installations                                                                                                    | 6                                                                                                    |                                                                                                    |                                                                                                    | Caution!<br>Any changes or modifications not expressly app<br>could voidthe user's authority to operate the eq                                                                                      | proved by the party responsib<br>auipment.                                                         |
| If the device serv<br>(AP Mode), this p<br>the upstream rou                                                                                                    | server met plack.<br>sea as a primary node working in <b>Cabel-Free</b><br>bort serves as a LAN port generally connecting to<br>ter.                                                                                                    | to the WiFi network<br>— If you are using a s<br>— If you are using a c                                                                                                    | : of this device.<br>martphone, verify that the mobile data is disabled.<br>omputer, verify that your computer has connected to the LAN port of the                                                                                                    |                                                                                                    |                                                                                                    |                                                                                                    | I his product bears the select<br>(WEEE). This means that this<br>in order to be recycled or dism                                                                                                    | ive sorting symbol for Waste electrical and electronic equipment<br>product must be handled pursuant to European directive 2012/19/EU<br>nantled to minimize its impact on the environment. User has the choice                                                          | This transmitter must not be co-located or oper                                                                                                    | rating in conjunction with any                                                                     |
| LAN port connects<br>set button.<br>Then the SYS LED                                                                                                    | indicator is blinking, hold down this button                                                                                                    | device, and the cor<br>— Reset the device a                                                                                                    | nnection is tight.<br>nd try again.                                                                                                    |                                                                                                    |                                                                                                    |                                                                                                    | to give his product to a compe<br>electrical or electronic equipn                                                                                                    | tent recycling organization or to the retailer when he buys a new<br>nent.                                                                                                    | Operating frequency: 2412-2462MHz, 5150-5<br>NOTE: (1) The manufacturer is not responsible                                                                                                    | 5250MHz, 5725-5850MHz<br>for any radio or TV interferenc                                           |
| n a needle-like object for about 8 seconds and release it when<br>the LED indicators light solid green.<br>en the SYSLED indicator blinks again, the device is reset successfully.<br>B3.0 nort, it is used to connect to such LISR devices as LLDieke                                                                                                    |                                                                                                    |                                                                                                    |                                                                                                    |                                                                                                    |                                                                                                    | Operating Environment                                                                                                    |                                                                                                    | it is recommended to use a shielded RJ45 cable.                                                                                                    |                                                                                                    |                                                                                                    |
| d mobile hard dis<br>power jack. It is<br>pply power for the                                                                                                    | ks.<br>used to connect to the included power adapter to<br>a device.                                                                                                    |                                                                                                    |                                                                                                    |                                                                                                    |                                                                                                    |                                                                                                    | Temperature: 0°C - 40°C<br>Humidity: (10% - 90%) RH, no                                                                                                    | n-condensing                                                                                                    |                                                                                                    |                                                                                                    |
|                                                                                                    | Français                                                                                                    |                                                                                                    | Español                                                                                                    | Română                                                                                                    |                                                                                                    | Türkçe                                                                                                    |                                                                                                    | Български                                                                                                    | Українська                                                                                                    |                                                                                                    |
| UNG<br>(S CO., LTD.<br>2014/53/EI                                                                                                    | DECLARATION UE DE CONFO<br>Le soussigné, SHENZHEN IP-(<br>J déclare que l'équipement radio                                                                                                    | RMITE SIMPLIFIEE<br>COM NETWORKS CO., LTD.<br>pélectrique du type EW15D                                                                                                    | DECLARACIÓN UE DE CONFORMIDAD SIMPLIFICADA<br>Por la presente, SHENZHEN IP-COM NETWORKS CO., LTD.<br>declara que e1 tipo de equipo radioelectrico EW15D es conforme                                                                                                    | DECLARAȚIA UE DE CONFOI<br>Prin prezenta, SHENZHEN IP-<br>declară că tipul de echipamer                                                                                                | RMITATE SIMPLIFICATĂ<br>•COM NETWORKS CO., LTD.<br>•te radio EW15D este în conform                                                                                                    | Uygunluk Beyanı<br>Burada, SHENZHEN IP-C<br>itate EW15D radio ekipman tipi                                                                                                    | OM NETWORKS CO., LTD.<br>inin 2014/53/EU direktiflerine                                                                                                    | ОПРОСТЕНА ЕС ДЕКЛАРАЦИЯ ЗА СЪОТВЕТСТВИЕ<br>С настоящото SHENZHEN IP-COM NETWORKS CO., LTD.<br>декларира, че този тип радиосъоръжение EW15D е в                                                                                                    | Декларація відповідності<br>Цим компаніяSHENZHEN IP-COM NETWORK<br>заявляє, що радіообладнання типу EW15D ві                                                                                        | KS CO., LTD.<br>ідповідає Директиві                                                                |
| ärung ist unte                                                                                                    | est conforme à la directive 2014/53/UE.<br>unter Le texte complet de la déclaration UE de conformité est<br>disponible à l'adresse internet suivante:<br>Con 1a Directiva 2014/53/UE.<br>El texto complet de la declaratión UE de conformidad está<br>disponible a l'adresse internet suivante:<br>Con 1a Directiva 2014/53/UE.<br>El texto complet de la declaratión UE de conformidad está<br>disponible en la direcctión Internet siguiente:                                                                                                    |                                                                                                    |                                                                                                    | cu Directiva 2014/53/UE. uygun olduğunu ba<br>Textul integral al declarației UE de conformitate este disponibil Avrupa uygunluk b<br>la următoarea adresă internet: internet adresinde |                                                                                                    |                                                                                                    | Ider.         съответствие с Директива 2014/53/ЕС.           namesinin tam metni takip eden<br>suttur.         Цялостният текст на ЕС декларацията за съответствие<br>може да се намери на следния интернет адрес:                                                                         |                                                                                                    | 2014/53/EU.<br>Повний текст декларації відповідності ЄС доступний за такою<br>інтернет-адресою:                                                                                                    |                                                                                                    |
|                                                                                                    | http://ip-com.com.cn/en/ce.h                                                                                                    | itml                                                                                                    | http://ip-com.com.cn/en/ce.html Português                                                                                                    | http://ip-com.com.cn/en/ce.                                                                                                    | html                                                                                                    | http://ip-com.com.cn/en,<br><b>Polski</b>                                                                                                    | /ce.html                                                                                                    | http://ip-com.com.cn/en/ce.html<br>Русский                                                                                                    | http://ip-com.com.cn/en/ce.html<br>For EU/EFTA, this product can be used in the fol                                                                                                    | llowing countries:                                                                                 |
| IFICATA<br>S CO., LTD.                                                                                                    | ZJEDNODUŏENÉ EU PROHLÁ<br>Tímto SHENZHEN IP-COM NE                                                                                                    | NČENÍ O SHODČ<br>STWORKS CO., LTD.                                                                                                    | DECLARAÇÃO UE DE CONFORMIDADE SIMPLIFICADA<br>O(a) abaixo assinado(a) SHENZHEN IP-COM NETWORKS CO., LTD.<br>declara que o presente tino de aguipemente de rádio EWIED actá au                                                                                                    | EGYSZERŰSÍTETT EU-MEGFELELŐSÉGI NYILATKOZAT<br>SHENZHEN IP-COM NETWORKS CO., LTD. igazolja, hogy                                                                                       |                                                                                                    | UPROSZCZONA DEKLAF<br>SHENZHEN IP-COM NET                                                                                                    | ACJA ZGODNOŚCI UE<br>WORKS CO., LTD. niniejszym<br>enja radiowego EW15D jostzastaw                                                                                                    | декларация соответствия<br>Настоящим, SHENZHEN IP-COM NETWORKS CO., LTD.<br>Заявляет, что радиооборудование типо EW/15D соответствии                                                                                                    | BE BG CZ DK DE EE IE EL                                                                                                    | ES FR HR IT CY LV                                                                                  |
| nità UE è                                                                                                    | nforme prohlaÕuje, Üe typ rádiového zaňízení EW15D je v souladu se smĎrnicí 2014/53/EU.<br>Úplné znĎní EU prohláÕení o shodĎ je k dispozici na této Víta v declara que o presente tipo de equipamento de rádio EW15D está em conformidade com a Diretiva 2014/53/UE.<br>O texto integral da declaração de conformidade está disponível no                                                                                                    |                                                                                                    |                                                                                                    | irányelvnek.<br>Az EU-megfelelőségi nyilatkozat teljes szövege elérhető a<br>következő internetes címen:                                                                               |                                                                                                    | z dyrektywą 2014/53/UE.<br>Pełny tekst deklaracji zgodności UE jest dostępny pod<br>następującym adręsem internetowym:                                                                                                    |                                                                                                    | Директиве 2014/53 / ЕС.<br>Полный текст декларации соответствия ЕС доступен по<br>следующему интернет-адресу:                                                                                                    |                                                                                                    |                                                                                                    |
|                                                                                                    | http://ip-com.com.cn/en/ce.h                                                                                                    | ıtml                                                                                                    | http://ip-com.com.cn/en/ce.html                                                                                                    | http://ip-com.com.cn/en/ce.                                                                                                    | html                                                                                                    | następującym adresem internetowym:<br>http://ip-com.com.cn/en/ce.html                                                                                                    |                                                                                                    | http://ip-com.com.cn/en/ce.html                                                                                                    | Adapter Model: BN017-A38048E, BN017-A38<br>Input: 100-240V AC 50/60Hz 1.0A                                                                                                    | 3048B                                                                                              |
|                                                                                                    |                                                                                                    |                                                                                                    |                                                                                                    |                                                                                                    |                                                                                                    |                                                                                                    |                                                                                                    |                                                                                                    | Output: 48V DC, 800mA<br>Manufacturer: SHENZHEN HEWEISHUN NETV<br>CV oltage                                                                                                    | WORK TECHNOLOGY CO., LT                                                                            |
|                                                                                                    |                                                                                                    |                                                                                                    |                                                                                                    |                                                                                                    |                                                                                                    |                                                                                                    |                                                                                                    |                                                                                                    |                                                                                                    | Tinnek                                                                                             |
| a                                                                                                    | Eszköz konfigurála     A tényleges hálózati igények alapján válasszon es                                                                                                    | ÁSA C - Tippek<br>Az eszköz a webes<br>kezelhető.<br>Ebben a részben o                                                                                                    | s felületen keresztül, az IP-COM IMS Business Cloud Platform és az IP-COM IMS app használatával                                                                                                    |                                                                                                    |                                                                                                    |                                                                                                    |                                                                                                    |                                                                                                    | Az eszköz felszerelése                                                                                                    | A felszereléshez szükség lehe     Az eszköz falra szerelve vagy                                    |
| áló                                                                                                    | "A" eset: Használat elsődleg<br>csomópontként<br>-Ò- Tippek –                                                                                                    | Jes olvassa el a megfe                                                                                                    | lelő dokumentumokat.                                                                                                    | "B" eset: Használat máso<br>a meglévő hálós kialakítá<br>érdekében                                                                                                    | odlagos csomópontként<br>sú hálózat kiterjesztése                                                                                                    | <ol> <li>Hajtsa végre a Scenario A ("A" ese<br/>primary node (Használat elsődleg<br/>csomópont webes felületére történe</li> </ol>                                                                                                    | a) 2. és 3. lépését: Serve as a<br>jes csomópontként) az elődleges<br>ő bejelentkezéshez.                                                                                                    | Ha az új csomópontok SYS LED jelzőfényei zölden villognak,<br>változtasson addig az új csomópontok helyzetén, amíg a LINK<br>LED jelzőfények lassan villogó zöldre nem váltanak.                                                                                         | Elhelyezés asztalon<br>Helyezze az eszközt egy nagy, szabad felülettel                                                                                                    | Faira szerelés<br>1. Illessze a konzolt a kivála:<br>meg a furatok belveit                         |
| oE                                                                                                    | <ul> <li>Az ábrán a PoE WAN/LAN1 port van használi</li> <li>Egy Ethernet-kábel segítségével csatla<br/>PoE WAN/LAN1 portját az internethez<br/>ferereletek berevel kéré verebere</li> </ul>                                                                                                    | atban WAN portként.<br>akoztassa az eszköz<br>: vagy a felfelé irányuló                                                                                                    | <ol> <li>Nyisson meg egy böngészőt a számítógépen vagy a Wi-Fi használatára<br/>képes eszközön, majd nyissa meg a 192.168.5.1 vagy a www.ipcwifi.com</li> </ol>                                                                                                    | -<br>-<br>Az eszköz jelenleg az EW15D és EW1<br>hálózatot létrehozni.                                                                                                    | 2 típusokkal képes hálós kialakítású                                                                                                    | <ol> <li>Kattintson a System Status (Rends<br/>Details (Részletek) lehetőségre, m<br/>hozzáadásához kattintson a Add (H</li> </ol>                                                                                                    | szerallapot) oldalon található<br>iajd a cél új csomópontjainak<br>iozzáadás) opcióra.                                                                                                    | Lassan villogó zöld Kiváló minőségű kapcsolat.                                                                                                    | rendelkezo, stabil asztalra.                                                                                                    | 2. Kalapácsfúróval fúrjon 2                                                                        |
| nálata                                                                                                    | <ul> <li>Számítógép használata esetén:</li> <li>Egy Ethernet-kábel segítségével csatla</li> </ul>                                                                                                    | akoztassa a számítógépet                                                                                                    | cimet.<br>4. Kattintson a <b>Start</b> gombra, majd a képernyőn megjelenő utasításokat<br>követve konfigurálja az internetbeállításokat.                                                                                                    | Az ezt követően támogatott modellek<br>dokumentációjában található.                                                                                                    | illusztrációja azok                                                                                                    | zöld fényről lassan villogó zöldre ne<br>A csomópontok sikeresen beépülne                                                                                                    | n váltanak.<br>ek a hálós kialakítású hálózatba.                                                                                                    | Villogó sárga Helyezze közelebb a szomszédos csomóponthoz.<br>Villogó piros Nem sikerült a csatlakozás.                                                                                                    |                                                                                                    | Turatokat.                                                                                         |
| VER                                                                                                    | az eszköz WAN/LAN3 vagy LAN4 portjához.<br>Wi-Fi használatára képes eszköz, például okostelefon használata<br>esetén:<br>Controlkoztogo a Wi-Ei használatára képes eszközt a kégzülék<br>Controlkoztogo a Wi-Ei használatára képes eszközt a kégzülék<br>Controlkoztogo a Wi-Ei használatára képes eszközt a kégzülék<br>(Douter mód)) értékre kívánja állítani, az átváltáshoz kattintson<br>a jobb felső sarokban található Cable-Free (Router Mode) (Kábelmentes<br>(Douter mód)) értékre kívánja állítani, az átváltáshoz kattintson<br>a jobb felső sarokban található Cable-Free (Router Mode) (Kábelmentes                                                                                                    |                                                                                                    | hálózat egyik csomópontjának közelébe, és kapcsolja be azokat.<br>Várjon amíg az új csomópontok <b>SYS</b> LED jelzőfényei villogni nem<br>kezdenek. A csomópontok elindulnak.                                                                                                    |                                                                                                    | Ha a LINK LED jelzőfények nem váltanak lassan villogó zöldre, állítsa vissza az új csomópontokat, és próbálkozzon újra.                                                                                                    |                                                                                                    | Kész. Most már telepítheti az új csomópontokat a kiválasztott helyekre.<br>Az összes csomónont SSID-je és jelszava megervezik az elsődleres                                                                                                    |                                                                                                    |                                                                                                    |                                                                                                    |
|                                                                                                    | Wi-Fi-hálózatához.<br>Az alapértelmezett SSID (a Wi-Fi-háló:<br>található.                                                                                                    | zat neve) az eszköz címkéjén                                                                                                    | (A Megjegyzés: Ha az elsődleges csomópont Cable-Free (AP Mode) (Kábelmentes<br>(AP mód)) értékre van állítva, annak PoE WAN/LAN1 portját a felfelé irányuló<br>forgalmat bonyolló routerhez kell csatlakoztatni, nem pedig közvetlenül az internethez.                                                                  |                                                                                                    |                                                                                                    | <ol> <li>Helyezze át az új csomópontokat a<br/>azokat. Győződjön meg róla, hogy a<br/>között legfeljebb 2 fal található.</li> </ol>                                                                                                    | megfelelő helyekre, és kapcsolja be<br>Iz új és a szomszédos csomópont                                                                                                    | csomópontéval. Helyváltoztatáskor a rendszer automatikusan a jobb<br>Wi-Fi-jelhez csatlakozik.                                                                                                    |                                                                                                    |                                                                                                    |
|                                                                                                    |                                                                                                    | -ḋ- İpucları                                                                                                    |                                                                                                    |                                                                                                    |                                                                                                    |                                                                                                    |                                                                                                    |                                                                                                    | - ở- lị                                                                                                    | ouçları<br>Aontaj icin bir isaretleme kalemi, lastik ce                                            |
|                                                                                                    | Cihazi yapılandırm<br>Lütfen gerçek ağ gereksinimlerinize bağlı olarak t<br>senaryo seçiniz.                                                                                                    | Bu cihaz web arayüzü,<br>Bu bölümde web arayü                                                                                                    | IP-COM IMS Business Cloud Platform ve IP-COM IMS app üzerinden yönetilebilir.<br>zü yönetimi açıklanmaktadır. Diğer yönetim seçenekleri için ilgili belgeleri referans alınız.                                                                                                    | Senaryo B: Meycut Mesh                                                                                                    | ağını genişletmek için                                                                                                    | 2. Birincil düğümün web arayüzünde c                                                                                                    | oturum açmak için Senaryo A'daki                                                                                                    | Yeni düğümlerin <b>SYS</b> LED göstergeleri yeşil renkte yanıp                                                                                                    | Cihazi monte etme                                                                                                    | Cihaz duvara veya masa üstüne monte ed                                                             |
| portuna                                                                                                    | Senaryo A: Birincil düğüm ola<br>                                                                                                    | arak hizmet verme                                                                                                    |                                                                                                    | ikincil düğüm olarak hizn                                                                                                    | net verir                                                                                                    | 2 ve 3. adımları uygulayın: Birincil d<br>3. System Status (Sistem Durumu) s<br>öğesine tıklayınız ve yeni düğümleri                                                                                                    | lüğüm olarak hizmet verme.<br>sayfasında Details (Ayrıntılar)<br>i hedeflemek için Add (Ekle)                                                                                                    | söndüğünde LINK LED göstergeleri yavaş yanıp sönen yeşile<br>dönene kadar yeni düğümlerin konumlarını ayarlayınız.<br>Aşağıdaki tabloyu referans alınız.                                                                                                    | Cihazı büyük, temiz ve sağlam bir masanın<br>üstüne yerleştiriniz.                                                                                                    | 1. Destek aparatını (Bracket<br>yerleştiriniz ve vida delikle                                      |
| e birlikte                                                                                                    | <ol> <li>Cihazın PoE WAN/LAN1 portunu interr<br/>bağlamak için Ethernet kablosu kullanı</li> <li>Cihaza bağlanın.</li> </ol>                                                                                                    | nete veya router'a<br>nız.                                                                                                    | <ol> <li>Bilgisayarınızda veya WiFi özellikli cihazınızda web tarayıcısını açınız<br/>ve 192.168.5.1 veya www.ipcwifi.com adresini ziyaret ediniz.</li> <li>Start düğmesine tıklayınız ve internet ayarlarını yapılandırmak için</li> </ol>                                                                             | Şu anda bu cihazın EW15D ve EW12<br>Desteklenen diğer modeller daha sor<br>gösterilecektir.                                                                                            | modelleriyle Mesh ağı oluşturulabilir.<br>nra kendi belgelerinde                                                                                                    | seçeneğine tıklayınız.<br>Yeni düğümlerin <b>LINK</b> LED göstergi<br>yavaş yanıp sönen yeşile dönene ka                                                                                                    | eleri hızlı yanıp sönen yeşilden<br>adar bekleyiniz.                                                                                                    | Yavaş yanıp sönen yeşil Mükemmel bağlantı kalitesi.<br>Yanıp sönen sarı                                                                                                    |                                                                                                    | işaretleyiniz.<br>2. Darbeli matkabı kullanara<br>derinliğe kadar delikler ad                      |
| <b>IZ</b><br>lamak                                                                                                    | <ul> <li>Bilgisayar kullanıyorsanız:</li> <li>Bilgisayarınızı cihazın WAN/LAN3 vey</li> <li>bağlamak için Ethernet kablosu kullanı</li> </ul>                                                                                                    | a <b>LAN4</b> portuna<br>niz.                                                                                                    | ekrandaki talimatları uygulayınız.<br>5. (İsteğe bağlı) Birincil düğümü Cable-Free (AP Mode) olarak ayarlamak<br>istiyorsanız anahtarın sağ üst köşesindeki Cable-Free (Router Mode)                                                                                                    | 1. Tüm yeni düğümleri mevcut Mes<br>yerleştirin ve açın.                                                                                                    | h ağındaki bir düğümün yanına                                                                                                    | Yeni düğümler Mesh ağına başarıyl<br>- Çr Ipuçları<br>  LINK LED göstergeleri yavaş yanıp sör                                                                                                    | a dahil edildi.<br>nen yeşile dönmezse yeni düğümleri                                                                                                    | Komşu duğume yaklaştırın.<br>Yanıp sönen kırmızı<br>Komşu düğüme yaklaştırın.                                                                                                    |                                                                                                    |                                                                                                    |
|                                                                                                    | <ul> <li>Akıllı telefon gibi WiFi özellikli cihaz kul<br/>WiFi özellikli cihazınızı cihazın WiFi ağı<br/>Varsayılan SSID (WiFi ağ adı) bilgilerini</li> </ul>                                                                                                    | lanıyorsanız:<br>na bağlayın.<br>i cihazın etiketinde                                                                                                    | seçeneğine tıklayabilirsiniz.           Not: Birincil düğüm Cable-Free (AP Mode) olarak ayarlanmışsa POE WAN/LAN1           portu doğrudan internet yerine yukan akış yönlendiricisine bağlanmalıdır.                                                                                                    | bekleyiniz. Düğümler başlatma iş                                                                                                    | lemini tamamlar.                                                                                                    | sıfırlayınız ve tekrar deneyiniz.<br>4. Yeni düğümleri uygun konumlara ta                                                                                                    | işiyiniz ve çalıştırınız.                                                                                                    | -<br>Tamamlandı. Artık yeni düğümleri seçili konumlara kurabilirsiniz.<br>Tüm düğümler, birincil düğümle aynı SSID'yi ve şifreyi paylaşır.                                                                                                    |                                                                                                    |                                                                                                    |
|                                                                                                    | bulabilirsiniz.                                                                                                    |                                                                                                    |                                                                                                    |                                                                                                    |                                                                                                    | reni düğüm ile komşu düğüm arasıl<br>emin olunuz.                                                                                                    | nda 2' den fazia duvar olmadigindan                                                                                                    | Çevrede gezindikçe otomatik olarak daha iyi WiFi sinyaline<br>bağlanacaksınız.                                                                                                    |                                                                                                    |                                                                                                    |
|                                                                                                    |                                                                                                    | - Č- Wskazówki —                                                                                                    |                                                                                                    |                                                                                                    |                                                                                                    |                                                                                                    |                                                                                                    |                                                                                                    | Montoż urządzonia                                                                                                    | <ul> <li>Wskazówki</li></ul>                                                                       |
|                                                                                                    | Wybierz scenariusz w oparciu o rzeczywiste wym<br>dotyczące sieci.                                                                                                    | Actilite<br>Urządzeniem m<br>aplikację IP-CC<br>temat opcji zarz                                                                                                    | iożna zarządzać przez interfejs WWW, platformę IP-COMIMS Business Cloud Platform oraz<br>MIMS app. W tej sekcji opisano tylko zarządzanie przez interfejs WWW. Więcej informacji na<br>ąądzania podano w stosownych dokumentach.                                                                                        | Scenariusz B: Służy jako                                                                                                    | dodatkowy węzeł,                                                                                                    | 2. Wykonaj kroki <b>2</b> i <b>3</b> w <b>scenariuszu</b> /                                                                                                    | A Służy jako główny węzeł dla                                                                                                    | Jeśli diody LED <b>SYS</b> nowych węzłów migają na zielono, zmień                                                                                                    | Montaż na biurku                                                                                                    | <ul> <li>Urządzenie można zamontować na ści</li> <li>Montaż na ścianie</li> </ul>                  |
| .AN1<br>cza                                                                                                    | - ý- Wskazówki –<br>Na potrzeby ilustracji jako port WAN używan                                                                                                    | enariusz A: Służy jako główny węzeł<br>Vskazówki<br>la potrzeby ilustracji jako port WAN używany jest port PoE WAN/LAN1.                                                                                                    |                                                                                                    | aby rozszerzyć istniejącą sieć typu mesh                                                                                                    |                                                                                                    | logowania się do internetowego inter<br>podstawowego.<br>3. Kliknij przycisk <b>Details (Szczegóły</b>                                                                                                    | ajsu uzytkownika węzra<br>na stronie System Status                                                                                                    | migać na zielono.<br>Zapoznaj się z poniższą tabelą.                                                                                                    | Umieść urządzenie na dużym, czystym i<br>stabilnym biurku.                                                                                                    | <ol> <li>Ustaw wspornik na ściani<br/>otworów na śruby.</li> </ol>                                 |
|                                                                                                    | <ol> <li>Używając kabla Ethernet, połącz port I<br/>urządzenia z Internetem lub routerem p</li> <li>Połącz się z urządzeniem.</li> </ol>                                                                                                    | PoE WAN/LAN1<br>podłączonym do Internetu.                                                                                                    | <ol> <li>Uruchom przeglądarkę internetową na komputerze lub urządzeniu<br/>obsługującym Wi-Fi i otwórz stronę 192.168.5.1 lub www.ipcwifi.com</li> <li>Kliknij przycisk Start, a następnie postępuj zgodnie z instrukcjami</li> </ol>                                                                                   | Obecnie to urządzenie może uformować sieć typu mesh z EW15DI EW12.<br>Inne modele obsługiwane zostaną przedstawione na ilustracjach<br>w odpowiednich dokumentach.                     |                                                                                                    | (Stan systemu), a następnie kliknij<br>nowe węzły docelowe.<br>Poczekaj, aż diody LED LINK przest                                                                                                    | przycisk Add (Dodaj), aby dodac<br>taną szybko migać na zielono i                                                                                                    | Wolno miga na zielono     Doskonałe połączenie.       Miga na żółto     Niezłe połączenie.       Zbliż się do sąsiedniego węzła.                                                                                                    | – 2. Wywie<br>za por                                                                                                    | 2. Wywierć otwory na głębo<br>za pomocą wiertarki uda                                              |
| OWER                                                                                                    | <ul> <li>Jeśli używasz komputera:<br/>Połącz komputer z portem WAN/LAN3</li> <li>Jeśli używasz urządzenia obsługujące<br/>Deśli używasz urządzenia obsługujące</li> </ul>                                                                                                    | 3 lub <b>LAN4</b> urządzenia.<br>go Wi-Fi, takiego jak smartfon:                                                                                                    | <ul> <li>wyswietlanymi na ekranie, aby skonigurować ustawienia internetowe.</li> <li>5. (Opcjonalnie) Jeśli chcesz ustawić w węźle głównym opcję Cable-Free<br/>(AP Mode) (Bezprzewodowy (tryb AP)), przełącz się, klikając opcję<br/>Cable Free (Beutes Mode) (Bezprzewodowy (tryb konwy (tryb konwy mode))</li> </ul> | 1. Umieść wszystkie nowe węzły w<br>sieci typu mesh i włącz je.<br>Poczekaj aż zaczna minać wskaj                                                                                      | pobliżu węzła w istniejącej                                                                                                    |                                                                                                    | czone do sieci typu mesh.                                                                                                    | Miga na czerwono Próba połączenia zakończyła się niepowodzeniem.<br>Zbliż się do sąsiedniego węzła.                                                                                                    |                                                                                                    |                                                                                                    |
|                                                                                                    | Podłącz urządzenie obsługujące Wi-Fi do sieci Wi-Fi urządzenia.       Cable-Free (Router Mode) (Bezprzewodowy (tryb routera) w prawym górnym rogu.         Domyślny identyfikator SSID (nazwę sieci Wi-Fi) jest podany na etykiecie urządzenia.       Mułaga: Jeśli wczel podstawowy iest ustawiony w trybie Cable-Free (AP Mode)                                                                                                    |                                                                                                    | Poczekaj, aż zaczną migać wskaźniki <b>SYS</b> LED nowych węzłów.<br>Węzły kończą uruchamianie.                                                                                                    |                                                                                                    | Jesli dlody LED LINK nowych wężłow i<br>zresetuj nowe wężły i spróbuj ponowni<br>4. Przenieś nowe wężły na właściwe p                                                                                                    | nie zaczną wolno migac na zielono,<br>e.<br>pozycje i włącz je.                                                                                                    | Gotowe. Możesz zainstalować nowe węzły w wybranych miejscach.<br>Wszystkie węzły mają ten sam identyfikator SSID i hasło, co węzeł<br>podszwowy. Podczes chodzania automatycznia podczycz sie z                                                                                            |                                                                                                    |                                                                                                    |                                                                                                    |
|                                                                                                    |                                                                                                    |                                                                                                    | (Bezprzewodowy (tryb AP)), jego port <b>PoE WAN/LAN1</b> powinien być połączony<br>z routerem podłączony z routerem, a nie bezpośrednio do Internetu.                                                                                                    |                                                                                                    |                                                                                                    | Upewnij się, że między nowym węz<br>więcej niż dwóch ścian.                                                                                                    | łem i sąsiednim węzłem nie ma                                                                                                    | podstawowy. Podczas chodzenia automatycznie połączysz się z<br>mocniejszym Wi-Fi.                                                                                                    |                                                                                                    |                                                                                                    |
| го                                                                                                    | 🕕 Конфигурирайте                                                                                                    | устройството                                                                                                    | - ф-Съвети<br>Това устройство може да бъде управлявано в потребителския уеб интерфейс, в<br>IP-COM IMS Business Cloud Platform и в IP-COM IMS вор. В тови разволо основано                                                                                                    |                                                                                                    |                                                                                                    |                                                                                                    |                                                                                                    |                                                                                                    | 🕕 Монтиране на устройс                                                                                                    | - Съвети —<br>• За монтаж.<br>• Устройств                                                          |
| opa<br>DE                                                                                                    | Моля, изберете сценарии според действители<br>Сценарий А: Служи като об                                                                                                    | ните ви изисквания за мрежова работа<br>СНОВЕН ВЪЗЕЛ                                                                                                    | а. само управлението в потребителския уеб интерфейс. За повече видове<br>управление, моля, направете справка със съответните документи.                                                                                                    | Сценарий Б: Служи кат<br>за разширяване на обх                                                                                                    | о вторичен възел<br>вата на                                                                                                    | 2. Изпълнете стъпки <b>2 и 3 в Сценар</b><br>за влизане в потребителския уеб                                                                                                    | оий А: Служи като основен възел<br>о интерфейс на основния възел.                                                                                                    | Когато SYS LED индикаторите на новите възли примигват в<br>зелено, коригирайте позициите на възлите докато LINK LED                                                                                                    | Монтиране на работен плот                                                                                                    | <b>Монтиране на сте</b><br>1. Поставете скобата на и                                               |
| рта<br>за да                                                                                                    | РоЕ WAN/LAN1 порт се използва като WA           1. Използвайте Ethernet кабел, за да се                                                                                                    | AN порт за илюстрация.<br>вържете <b>РоЕ WAN/LAN1</b>                                                                                                    | 3. Стартирайте уеб браузър на компютъра или устройството си с                                                                                                    | съществуващата Mesh                                                                                                    | мрежа<br>да формира Mesh мрежа с                                                                                                    | <ol> <li>Щракнете върху Details (Подрос<br/>(Състояние на системата) и сле<br/>добавите целевите нови възли.</li> </ol>                                                                                                    | эности) на страницата System Status<br>ед това върху Add (Добавяне), за да                                                                                                    | индикатори је започнат да примитват оавно в зелено.<br>Вижте следната таблица.<br>Бавно примигва в зелено Отлично качество на връзката.                                                                                                    | Поставете устроиството на голям, чист и<br>стабилен работен плот.                                                                                                    | маркирайте позициите<br>винтовете.                                                                 |
| ранване.<br>I <b>Я</b>                                                                                                    | порта на устройството към интерне<br>2. Свържете го към устройството.<br>• Ако използвате компютър:<br>Изполодота Екоргоска од радо                                                                                                    | ат или към рутера за качване.                                                                                                    | активирана WiFi връзка и посетете <b>192.168.5.1</b> или <b>www.ipcwifi.com</b><br>4. Щракнете върху <b>Start</b> (Старт), след което следвайте инструкциите<br>на екрана, за да конфигурирате настройките за интернет.                                                                                                 | EW15D и EW12.<br>Други модели, които се поддържа<br>илюстрирани в съответните им до                                                                                                    | ат в последствие, ще бъдат<br>экументи.                                                                                                    | Изчакайте докато LINK LED инди<br>от бързо примигване в зелено до<br>Новите възли са включени успец                                                                                                    | ікаторите на новите възли преминат<br>) бавно примигване в зелено.<br>ино в Mesh мрежата.                                                                                                    | Примигва в жълто Слаба връзка.<br>Преместете по-близо до съседния възел.                                                                                                    |                                                                                                    | <ol> <li>Пробиите отвори с дъл<br/>с помощта на ударната</li> </ol>                                |
| а                                                                                                    | <ul> <li>• Ако използвате устройство с активи<br/>например смартфон:</li> </ul>                                                                                                    | <ul> <li>Констратите специе казели, за да свържете компютъра си към</li> <li>Констратите специе казели, за да свържете компютъра си към</li> <li>С. (Незадължително) Ако искате да зададете основния възел на</li> <li>Cable-Free (AP Mode) (Без кабел (Режим Точка за достъп)), можете да шракнете върху Cable-Free (Router Mode) (Без кабел (Режим Рутер да шракнете върху Cable-Free (Router Mode) (Без кабел (Режим Рутер да шракнете върху Саble-Free (Router Mode) (Без кабел (Режим Рутер да шракнете върху Саble-Free (Router Mode) (Без кабел (Режим Рутер да шракнете върху Саble-Free (Router Mode) (Без кабел (Режим Рутер да шракнете върху Саble-Free (Router Mode) (Без кабел (Режим Рутер да шракнете върху Саble-Free (Router Mode) (Вез кабел (Режим Рутер да шракнете върху Саble-Free (Router Mode) (Вез кабел (Режим Рутер да шракнете върху Саble-Free (Router Mode) (Вез кабел (Режим Рутер да шракнете върх))</li> </ul> |                                                                                                    | <ol> <li>Поставете всички нови възли близо до възел в<br/>съществуващата Mesh мрежа и ги включете.</li> <li>Изчакайте докато SYS LED индикаторите на новите възли</li> </ol>           |                                                                                                    | - Съвети<br>Ако LINK LED индикаторите не прем<br>зелено, нулирайте възлите и опитай                                                                                                    | иинат към бавно примигване в<br>и́те отново.                                                                                                    | Примигва в червено<br>Преместете по-близо до съседния възел.                                                                                                    |                                                                                                    |                                                                                                    |
|                                                                                                    | Свържете своето устройство с акти<br>WiFi мрежата на устройството.<br>Можете да намерите SSID (името на                                                                                                    | івирана WiFi връзка към<br>а WiFi мрежата) по                                                                                                    | в горних десчет в рл, за да го превхлючите. ▲ Забележка: Ако основният възел е задан на Cable-Free (AP Mode) (Без кабел (Режим Точка за достъп)), РоЕ WAN/LAN1 портът му трябва да бъде свързан към рутера за качавне, вместо директно към интернет.                                                                    | примигнат. Възлите завършва                                                                                                    | г стартирането.                                                                                                    | <ol> <li>Преместете новите възли на пра<br/>Уверете се, че между новия възе<br/>повече от 2 стени.</li> </ol>                                                                                                    | вилните позиции и ги включете.<br>Эл и съседния му възел няма                                                                                                    | позиции. Всички възли споделят едни и същи SSID и парола с<br>основния възел. Когато се движите наоколо, ще бъдете свързани<br>автоматично към по-добрия WiFi сигнал.                                                                                                    |                                                                                                    |                                                                                                    |
|                                                                                                    | подразойране ворху етикета на уст                                                                                                    |                                                                                                    |                                                                                                    |                                                                                                    |                                                                                                    |                                                                                                    |                                                                                                    |                                                                                                    |                                                                                                    | О. Советы                                                                                          |
|                                                                                                    | Настройка устро<br>Выберите сценарий взависимости от фактически                                                                                                    | •<br>•<br>•<br>•<br>•<br>•<br>•<br>•<br>•<br>•<br>•<br>•<br>•<br>•                                                                                                    | риством можно управлять с помощью пользовательского веб-интерфейса, IP-COM IMS<br>oud Platform и IP-COM IMS арр. В данном разделе описывается только управление через<br>альский веб-интерфейс. Сведения о других типах управления см. в соответствующих                                                                |                                                                                                    |                                                                                                    |                                                                                                    |                                                                                                    |                                                                                                    | 🕕 Установите устройств                                                                                                    | • Для установки могут потреб<br>• Устройство может быть раз                                        |
| кектора<br>РоЕ<br>стора.                                                                                                    | Советы Спортов Качестве WAN-порта только в справочных целях                                                                                                    |                                                                                                    | Сценарий Б: работа в качестве<br>дополнительного блока для расширения<br>существующей узловой сети                                                                                                    |                                                                                                    | <ol> <li>См. шаги и и и в в разделе сценар<br/>блока для входа в пользовательс<br/>основного блока.</li> <li>Ценица Сородски и слования и сородания и сородания и сородания и сородания и сородания и сородания и сородского сородского сородског</li></ol> | ии А: работа в качестве основного<br>ский веб-интерфейс существующего                                                                                                    | расота в качестве основного когда светодиодные индикаторы SYS на новых блоках замига<br>зеб-интерфейс существующего зеленым светом, отрегулируйте положение новых блоков так<br>чтобы светодиодные индикаторы LINK перешли в режим<br>медленного мигания зеленым светом. См. таблицу ниже. | Установка на столе<br>Разместите устройство на большом,<br>инстом и устойчивом столе                                                                                                    | Монтаж на стене<br>1. Поместите кронштейн<br>и отметьте расположен                                                                                                    |                                                                                                    |
| оставки<br>питания.                                                                                                    | <ol> <li>С помощью Ethernet-кабеля подклю<br/>WAN/LAN1 устройства к Интернету<br/>Моршругиотору</li> </ol>                                                                                                    | очите порт <b>РоЕ</b><br>у или восходящему                                                                                                    | <ol> <li>Запустите веб-браузер на компьютере или устройстве с<br/>поддержкой Wi-Fi и перейдите по адресу 192.168.5.1 или<br/>www.ibcwifi.com</li> </ol>                                                                                                    | - ф. Советы<br>В настоящее время устройство мо<br>EW15D и EW12.                                                                                                    | жет создавать узловую сеть с                                                                                                    | системы), а затем нажмите Add<br>новых блоков.                                                                                                    | (Добавить) для добавления нужных                                                                                                    | Медленно мигает зеленым Отличное качество соединения.                                                                                                    |                                                                                                    | 2. Просверлите отверсти<br>32 мм с помошью перф                                                    |
| a                                                                                                    | <ul> <li>2. Выполните подключение к устройс:</li> <li>Если используется компьютер:<br/>С помощью Ethernet-кабеля полклю</li> </ul>                                                                                                    | ите подключение к устройству.<br>пользуется компьютер:<br>цью Ethernet-кабеля подключите компьютер к порту<br>цью Ethernet-кабеля подключите компьютер к порту                                                                                                    |                                                                                                    | другие модели, поддержка которых будет добавлена позднее,<br>будут отмечены в документации на них.<br>1. Разместите все новые блоки возле блока существующей                           |                                                                                                    | индикаторов LINK на новых блоках<br>Новые блоки успешно добавлены в                                                                                                    | » зеленым светом светодиодных<br>х не сменится на медленное.<br>в узловую сеть.                                                                                                    | Нили аст. иссл. раки.         Переместите ближе к соседнему блоку.           Мигает красным         Ошибка подключения.           Переместите ближе к соседнему блоку.                                                                                                   | _                                                                                                    | ономощью перф                                                                                      |
| ия для<br>источнику                                                                                                    | WAN/LAN3 или LAN4 устройства.<br>• Если используется устройство с по,<br>смартфон:                                                                                                    | ддержкой Wi-Fi, например                                                                                                    | настроен на режим <b>Cable-Free (AP Mode)</b> (Беспроводной (режим<br>точки доступа)), переключиться на него можно, нажав <b>Cable-Free</b><br>(Router Mode) (Беспроводной (режим маршрутизатора)) в верхнем<br>правом углу.                                                                                            | узловой сети и включите их.<br>Дождитесь, пока не замигают<br>новых блоках. Запуск блоков з                                                                                            | индикаторы <b>SYS</b> LED на<br>авершен.                                                                                                    | Советы — Если светодиодные индикаторы LIN медленнее, выполните сброс новых                                                                                                    | IK не станут мигать зеленым светом<br>блоков и повторите попытку.                                                                                                    | Готово. Теперь можно установить новые блоки в выбранные места.<br>У всех блоков будет одинаковое с основным блоком имя сети (SSID)                                                                                                    |                                                                                                    |                                                                                                    |
|                                                                                                    | Подключите устройство с поддерж<br>устройства. Имя сети Wi-Fi (SSID) п<br>этикетке устройства.                                                                                                    | кой Wi-Fi к сети Wi-Fi<br>о умолчанию указано на                                                                                                    | Примечание: Если основной блок настроен на режим Cable-Free (AP Mode)<br>(Беспроводной (режим точки доступа)), его порт PoE WAN/LAN1 должен<br>быть подключен к восходящему маршрутизатору, а не напрямую к Интернету.                                                                                                  |                                                                                                    |                                                                                                    | <ol> <li>Переместите новые блоки в нуж<br/>Убедитесь, что между новым и с<br/>находится не более двух стен.</li> </ol>                                                                                                    | ные места и включите их.<br>оседним с ним блоками                                                                                                    | и пароль. При перемещении вы будете автоматически подключаться к устройству с самым сильным сигналом Wi-Fi.                                                                                                    |                                                                                                    |                                                                                                    |
|                                                                                                    | П Налаштування по                                                                                                    | -ў-Пора<br>Цимг<br>Сцимг                                                                                                    | ди<br>пристроєм можна керувати за допомогою веб-інтерфейсу користувача, IP-COM IMS<br>ess Cloud Platform та IP-COM IMS and У цьоми розпісі описано вичиство при становали с                                                                                                    |                                                                                                    |                                                                                                    |                                                                                                    |                                                                                                    |                                                                                                    | Ф Установлення пристос                                                                                                    | - ф-Поради<br>• Для встановлення м<br>• Пристрій можни ста                                         |
|                                                                                                    | Виберіть сценарій залежно від фактичних вим<br>Сценарій А. Використання<br>основного вузла                                                                                                    | могдо мережі.<br>В ЯКОСТІ                                                                                                    | могою веб-інтерфейсу користувача. Для отримання відомостей про інші варіанти<br>нання перегляньте відповідні документи.                                                                                                    | Сценарій В. Використан                                                                                                    | ння в якості                                                                                                    | 2. Виконайте кроки <b>2</b> та <b>3</b> в розділі<br>основного вузда шоб увійти се                                                                                                    | Сценарій А. Використання в якості<br>веб-інтерфейсу користурано                                                                                                    | Коли світлодіодні індикатори <b>SYS</b> нових вузлів блимають<br>зеленим, відрегулюйте положення нових вузлів так шоб                                                                                                    | Установлення на столі                                                                                                    | Установлення на с                                                                                  |
| т <b>РоЕ</b><br>кивлення РоЕ                                                                                                    | • Поради — Поради — Порт РоЕ WAN/LAN1 використовується я                                                                                                    | к порт WAN для прикладу.                                                                                                    | 3. Запустіть веб-браузер на комп'ютері або пристрої з рівтричисио                                                                                                    | друг орядного вузла для<br>наявної сітчастої мерех<br>                                                                                                    | м розширення<br>кі                                                                                                    | основного вузла.<br>3. Натисніть Details (Деталі) на сто<br>а потім натисніть Add (Полати)                                                                                                    | ррінці <b>System Status (Стан системи)</b> ,<br>щоб додати цільові нові вузли.                                                                                                    | світлодіодні індикатори LINK почали повільно блимати зеленим.<br>Див. таблицю нижче.                                                                                                    | Розмістіть пристрій на великому,<br>чистому та стійкому столі.                                                                                                    | <ol> <li>Розмістіть кронштейн і<br/>позначте положення от</li> </ol>                               |
| ъся,                                                                                                    | <ul> <li>WAN/LAN1 пристрою до Інтернету а<br/>маршрутизатора.</li> <li>Підключіться до пристрою</li> </ul>                                                                                                    | або висхідного                                                                                                    | <ul> <li>Wi-Fi та відвідайте адресу 192.168.5.1 або www.ipcwifi.com.</li> <li>4. Натисніть Start (Почати) та виконайте інструкції на екрані, щоб<br/>налаштувати параметри Інтернету.</li> </ul>                                                                                                    | <ul> <li>Наразі цей пристрій може формув<br/>та EW12.</li> <li>Інші моделі, що будуть підтримува<br/>представлені у своїх документах.</li> </ul>                                       | ати сітчасту мережу з EW15D<br>тися згодом, будуть                                                                                                    | Зачекайте, доки світлодіодні інді<br>швидко блимають зеленим, не по<br>Нові вузли булуть успішно сорост                                                                                                    | икатори LINK нових вузлів, які<br>рчнуть повільно блимати зеленим.<br>аджені в сітчасти мережи                                                                                                    | о видмінна якість підключення.<br>Блимають жовтим<br>Блимають жовтим<br>Середня якість підключення.<br>Перемістіть ближче до сусіднього вузла.                                                                                                    |                                                                                                    | <ol> <li>Просвердліть отвори г.</li> <li>32 мм за допомогою пе</li> </ol>                          |
|                                                                                                    | <ul> <li>У разі використання комп'ютера.</li> <li>За допомогою кабелю Ethernet підк.</li> <li>порту WAN/LAN3 або LAN4 пристр</li> </ul>                                                                                                    | лючіть комп'ютер до<br>юю.                                                                                                    | 5. (Додатково) Якщо потрібно встановити для основного вузла<br>значення Cable-Free (AP Mode) (Безкабельний (режим AP)), можна<br>натиснути Cable-Free (Router Mode) (Безкабельний (режим                                                                                                    | 1. Розмістіть усі нові вузли біля ву<br>мережі й увімкніть їх.                                                                                                    | /зла в наявній сітчастій                                                                                                    | • • • • • • • • • • • • • • • • • • •                                                                                                    | е починають повільно блимати<br>ріть спробу.                                                                                                    | Блимають червоним Помилка підключення.<br>Перемістіть ближче до сусіднього вузла.                                                                                                    |                                                                                                    |                                                                                                    |
|                                                                                                    | <ul> <li>У разі використання пристрою з під<br/>як-от смартфон.</li> <li>Підключіть пристрій із підтримкою і</li> </ul>                                                                                                    | тримкою Wi-Fi,<br>Wi-Fi до мережі Wi-Fi пристрок                                                                                                    | маршрутизатора)) у верхньому правому куті, щоб перемкнутися.<br>Лримітка: Якщо для основного вузла встановлено значення Cable-Free (AP Mode)<br>(Безкабельний (режим AP)), його поот РОЕ WAN/LANI сліл пілк почити                                                                                                    | Зачекайте, доки не почнуть бл<br>індикатори <b>SYS</b> . Запуск вузлів                                                                                                    | имати світлодіодні<br>буде завершено.                                                                                                    | <ol> <li>Перемістіть нові вузли до відпов<br/>Переконайтеся, що між новим ву</li> </ol>                                                                                                    | ідних положень та ввімкніть їх.<br>узлом та його сусіднім вузлом                                                                                                    | Виконано. Тепер можна встановити нові вузли до вибраних<br>положень. Усі вузли мають такі самі SSID та пароль, як і основний<br>вузол. Коли ви рухаєтеся, ви автоматично підключаєтеся до                                                                                |                                                                                                    |                                                                                                    |
|                                                                                                    | SSID (назва мережі Wi-Fi) за замовч<br>на етикетці пристрою.                                                                                                    | уванням можна знайти                                                                                                    | до висхідного маршрутизатора, а не підключатися через цей порт безпосередньо<br>до Інтернету.                                                                                                    |                                                                                                    |                                                                                                    | наявно не більше 2 стін.                                                                                                    |                                                                                                    | кращого сигналу Wi-Fi.                                                                                                    |                                                                                                    |                                                                                                    |

| the limits for a Class B digital device,<br>ned to provide reasonable protection<br>ed in a commercial environment.<br>uency energy and, if not installed and<br>harmful interference to radio<br>cause harmful interference in which<br>his own expense.<br>a device may not cause harmful<br>nee received, including interference<br>ecciver.<br>rent from that to which the receiver<br>r help.<br>t forthfor an uncontrolled<br>= Rules.<br>mum distance 20cm between the | <section-header><section-header><section-header><section-header><text></text></section-header></section-header></section-header></section-header>                                                                                                    |
|----------------------------------------------------------------------------------------------------|----------------------------------------------------------------------------------------------------|
| junction with any other antenna or<br>725-5850MHz<br>o or TV interference caused by<br>unnecessary radiationinterference,                                                                                                    | • EW15D       x1       • Bracket screw (KM3*8mm, head diameter: 6 mm)       x 2         • Bracket       x1       • Plastic anchor (Inner diameter: 2.4 mm), length: 26.4 mm)       x 2         • PoE injector       x1       • Wall-mounting screw (PA3.5*26mm, head diameter: 6.7 mm)       x 2         • Ethernet cable       x1       • Quick installation guide       x 1         • Power adapter       x1         • Power adapter       x1         • This quick installation guide walks you through device installation and configuration. For product or function details, refer to its user guide available at www.ip-com.com.cn |
| цирективі<br>а такою                                                                                                    |                                                                                                    |
| HR IT CY LV<br>SK FI SE UK                                                                                                    | Technical Support<br>Address: Room 101, Unit A, First Floor, Tower E3, NO.1001, Zhongshanyuan Road,<br>Nanshan District, Shenzhen, China. 518052<br>Tel: (86755) 2765 3089<br>Email: info@ip-com.com.cn<br>Website: www.ip-com.com.cn<br>Copyright<br>©2021 IP-COM Networks Co., Ltd. All rights reserved.<br>This documentation (including pictures images and product specifications atc.) is for                                                                                                    |
| INOLOGY CO., LTD.                                                                                                    | I his documentation (including pictures, images, and product specifications, etc.) is for reference only. To improve internal design, operational function, and/or reliability,IP-COM reserves the right to make changes to the products described in this document without obligation to notify any person or organization of such revisions or changes.                                                                                                    |
| k<br>zereléshez szükség lehet egy filctollra, egy gumikalapácsi<br>zköz falra szerelve vagy asztalra helyezve is használható<br><b>szerelés</b><br>ze a konzolt a kiválasztott falra, és jelölje<br>furatok helyeit.                                                                                                    | a, egy kalapácsfúróra, egy 6 mm-es fúrószárra, egy csavarhúzóra és egy létrára. Készítse elő ezeket az eszközöket.<br>). A telepítési környezet függvényében válasszon egyet.<br>3. A gumikalapáccsal üsse be a műanyag tipliket a furatokba.                                                                                                    |
| ácsfúróval fúrjon 28–32 mm mélységű<br>ikat.                                                                                                    | <ul> <li>4. Helyezze be a csavarokat (PA 3,5 x 25 mm, fejátmérő: 6,7 mm)<br/>a konzolon lévő furatokba, majd a konzol felszereléséhez<br/>csavarhúzóval rögzítse azokat a műanyag tiplikbe.</li> <li>5. Helyezze az eszközt a konzolra, és a csavarok használatával<br/>(KM 3 x 8 mm, fejátmérő: 6 mm) rögzítse azt.</li> </ul>                                                                                                    |
| retleme kalemi, lastik çekiç, darbeli matkap, 6 mm matka<br>a masa üstüne monte edilebilir. Lütfen size uygun montaj                                                                                                    | p ucu, tornavida ve merdivene ihtiyacınız olabilir. Lütfen bunları hazırda bulundurun.<br>ortamını seçiniz.                                                                                                    |
| r <b>a monte etme</b><br>k aparatını (Bracket) seçtiğiniz duvara<br>tiriniz ve vida deliklerinin konumlarını<br>eviniz                                                                                                    | 3. Lastik çekiç kullanarak plastik dübelleri deliklere çakınız.                                                                                                    |
| eli matkabı kullanarak 28 ila 32mm<br>iğe kadar delikler açınız.                                                                                                    | <ul> <li>4. Vidaları (PA3.5*25mm, kafa çapı: 6,7 mm) destek aparatının<br/>üzerindeki vida deliklerine yerleştiriniz ve parçayı sabitlemek<br/>için bir tornavida kullanarak plastik dübellere vidalayınız.</li> <li>5. Cihazı destek aapratına yerleştiriniz ve vidalar (KM3*8mm,<br/>kafa çapı: 6 mm) ile sabitleyiniz.</li> </ul>                                                                                                    |
| oże być potrzebny marker, młotek gumowy, wiertarka ud<br>źrna zamontować na ścianie lub na biurku. Wybierz stosc                                                                                                    | arowa, wiertło 6 mm, śrubokręt i drabina. Przygotuj je przed montażem.<br>wnie do środowiska instalacji.                                                                                                    |
| <b>aż na ścianie</b><br>/ wspornik na ścianie i zaznacz położenie<br>ów na śruby.                                                                                                    | 3. Wbić plastikowe kołki w otwory gumowym młotkiem.                                                                                                    |
| erć otwory na glębokość od 28 do 32 mm<br>mocą wiertarki udarowej.                                                                                                    | <ul> <li>4. Włóż śruby (PA3,5 * 25mm, średnica łba: 6,7 mm) w<br/>otwory we wsporniku i zamocuj go, wkręcając śruby<br/>do plastikowych kołków.</li> <li>5. Umieść urządzenie na wsporniku i przykręć je śrubami<br/>(KM3 * 8 mm, średnica łba: 6 mm).</li> </ul>                                                                                                    |
| • 🔆• Съвети<br>• За монтажа може да са Ви необходими м<br>• Устройството може да бъде монтирано н                                                                                                    | аркер, гумен чук, ударна бормашина, 6 мм свредло, отвертка и стълба. Моля, подгответе ги сами.<br>на стена или на работен плот. Моля, изберете едно от двете според Вашата среда на монтаж.                                                                                                    |
| <b>иране на стена</b><br>авете скобата на избраната стена и<br>ирайте позициите на отворите за                                                                                                    | <ol> <li>Забийте пластмасовите дюбели в отворите с помощта<br/>на гумения чук.</li> </ol>                                                                                                    |
| звете.<br>ийте отвори с дълбочина 28 до 32 мм<br>ющта на ударната бормашина.                                                                                                    | <ol> <li>Поставете винтовете (РА 3,5*25 мм, диаметър на главата: 6,7 мм)<br/>в отворите на скобата и ги фиксирайте в пластмасовите<br/>дюбели с помощта на отвертка, за да фиксирате скобата.</li> </ol>                                                                                                    |
|                                                                                                    | 5. Поставете устройството в скобата и използвайте<br>винтовете (КМ 3*8 мм, диаметър на главата: 6 мм), за<br>да го фиксирате.                                                                                                    |
| гы<br>становки могут потребоваться следующие инструме<br>ойство может быть размещено на стене или на столе                                                                                                    | інты: маркер, резиновый молоток, перфоратор, сверло диаметром 6 мм, отвертка и лестница. Подготовьте их самостоятельно.<br>9. Выберите место в зависимости от условий установки.                                                                                                    |
| <b>аж на стене</b><br>стите кронштейн на выбранную стену<br>етьте расположение отверстий под винты                                                                                                    | <ol> <li>Забейте пластиковые дюбели в отверстия с помощью<br/>резиновой киянки.</li> </ol>                                                                                                    |
| верлите отверстия на глубину от 28 до<br>и с помощью перфоратора.                                                                                                    | <ul> <li>4. Вставьте винты (РА 3,5*25 мм, диаметр шляпки: 6,7 мм)<br/>в отверстия для винтов на кронштейне и закрутите их в<br/>пластиковые дюбели с помощью отвертки, чтобы<br/>закрепить кронштейн.</li> <li>5. Поместите устройство на кронштейн и закрепите его с<br/>помощью винтов (КМ 3*8 мм, диаметр шляпки: 6 мм).</li> </ul>                                                                                                    |
| <ul> <li>Поради</li> <li>Для встановлення може знадобитися маркер, гум</li> <li>Пристрій можна встановити на стіні або на столі.</li> </ul>                                                                                                    | овий молоток, перфоратор, свердло 6 мм, викрутка та драбина. Підготуйте їх самостійно.<br>Зиберіть один із варіантів залежно від середовища встановлення.                                                                                                    |
| новлення на стіні<br>істіть кронштейн на вибраній стіні й<br>ачте положення отворів для гвинтів.<br>вердліть отвори глибиною віз 28 со                                                                                                    | <ul> <li>3. Вбийте пластикові анкери в отвори за допомогою гумового молотка.</li> <li>4. Вставте гвинти (РА 3.5 * 25 мм. візмето годовки: 6.7 мм)</li> </ul>                                                                                                    |
| и за допомогою перфоратора.                                                                                                    | в отвори для гвинтів на кронштейні й зафіксуйтеїх у<br>пластикових анкерах за допомогою викрутки, щоб<br>зафіксувати кронштейн.<br>5. Розмістіть пристрій на кронштейні й зафіксуйте його за<br>допомогою гвинтів (КМ З * 8 мм, діаметр головки: 6 мм).                                                                                                    |